# 2. Sphinx Search User Guides

Thank you for purchasing our extension. If you have any questions that are beyond the scope of this document, do not hesitate to leave us an email via our email address below.

Created: 15/11/2016 | By: Magenest |

Support Portal: http://servicedesk.izysync.com/servicedesk/customer/portal/49

- Introduction
  - Highlight Features
  - System Requirements
- Main Functions
- Update
- Support

## Introduction

## **Highlight Features**

- Indexing the store content, including products and categories, and neatly store them in the server.

- Specify a list of synonyms for better search relevance.
- Specify a list of stopwords for less unrelevance search results.
- Specify maximum number of results.
- Specify replace words which will be applied in search queries.
- Specify frequently searched terms (future version).
- Specify related search terms (future version).
- Specify additional index and search daemon configuration.
- Fast and relevant search results.

## **System Requirements**

Your store should be running on Magento 2 Community Edition version 2.1.

## **Main Functions**

We have created Magenest Sphinx menu which enable admins to manage all of things regarding Sphinx extension for Magento 2.

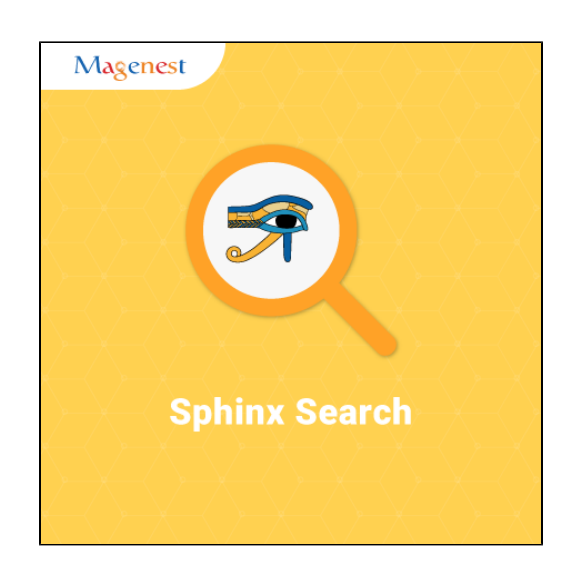

| Ŵ                             | Magenest<br>Sphinx        | × |                             |                         | Q | 🥵 🧎 admin 🗸           |
|-------------------------------|---------------------------|---|-----------------------------|-------------------------|---|-----------------------|
| CASHBOARD                     | Indexes                   |   | 0                           |                         |   | Save Config           |
| SALES                         | Configuration<br>Synonyms |   | Search Engine Configuration |                         |   | $\odot$               |
|                               | Stopwords                 |   | Search Engine<br>[global]   | Sphinx Engine 🔹         |   |                       |
| O<br>MAGENEST<br>SPHINX       |                           |   | Host Configuration          |                         |   | $\overline{\bigcirc}$ |
|                               |                           |   | Sphinx Host<br>[global]     | localhost               |   |                       |
|                               |                           |   | Sphinx Port<br>[global]     | 9315                    |   |                       |
| REPORTS                       |                           |   | Sphinx Bin Path<br>[global] | searchd                 |   |                       |
|                               |                           |   |                             | Check Connection Status |   |                       |
| SYSTEM                        |                           |   |                             | Restart Sphinx Daemon   |   |                       |
| FIND PARTNERS<br>& EXTENSIONS |                           |   | O Additional Configuratio   | n                       |   |                       |

### Configuration

First of all, you need to set configuration before using the extension.

### Go to Stores > Configuration > Sphinx Search > Search Configuration.

There are three drop-down menus will be shown, include:

- Search Engine Configuration.
- Host Configuration.
- Search Settings.

|                    | Configuration              |        | ۵                           | <b>1</b> 5 | admin 👻     |
|--------------------|----------------------------|--------|-----------------------------|------------|-------------|
| DASHBOARD          | Store View: Default Config | ,      | 0                           | -          | Save Config |
| PRODUCTS           | GENERAL                    | ~      | Search Engine Configuration |            | $\odot$     |
|                    | CATALOG                    | ~      | Host Configuration          |            | $\odot$     |
| 0                  | CUSTOMERS                  | ~      | Search Settings             |            | $\odot$     |
| MAGENEST<br>SPHINX | SALES                      | $\sim$ |                             |            | 0           |
| MARKETING          | SPHINX SEARCH              | ^      |                             |            |             |
|                    | Search Configuration       |        |                             |            |             |
| REPORTS            | SERVICES                   | ~      |                             |            |             |
| STORES             | ADVANCED                   | ~      |                             |            |             |
| SYSTEM             |                            |        |                             |            |             |

## Search Engine Configuration

The extension provides three options, include: My SQL, Sphinx Engine and Built-in Sphinx Engine. Admin will pick one of them to make as default for searching.

We recommend that you should choose the option named  $\ensuremath{\textbf{Sphinx Engine}}$  .

| Ŵ                  | Configuration              |            |                             |                        | Q | <b>A</b> | 👤 admin   | • |
|--------------------|----------------------------|------------|-----------------------------|------------------------|---|----------|-----------|---|
| DASHBOARD<br>SALES | Store View: Default Config | g <b>↓</b> | 9                           |                        |   | Sa       | ve Config |   |
| PRODUCTS           | GENERAL                    | ~          | Search Engine Configuration |                        |   |          | (         | 0 |
|                    | CATALOG                    | ~          | Search Engine               | Sphinx Engine          |   |          |           |   |
| 0                  | CUSTOMERS                  | $\sim$     | [global]                    | MySQL<br>Sphinx Engine |   |          |           |   |
| MAGENEST<br>SPHINX | SALES                      | ~          | Host Configuration          | Built-in Sphinx Engine |   |          | 6         | 9 |
| MARKETING          | SPHINX SEARCH              | ^          | Search Settings             |                        |   |          | 6         | Э |
|                    | Search Configuration       |            |                             |                        |   |          |           |   |
| REPORTS            | SERVICES                   | ~          |                             |                        |   |          |           |   |
| STORES             | ADVANCED                   | ~          |                             |                        |   |          |           |   |

## Host Configuration

At Host configuration drop-down list, there are some fields admin need to set, includes:

- + Sphinx Host: localhost (Default).
- + Sphinx Post: 9315 (Default).
- + Sphinx Bin Path: searchd (Default).

|                               | Configuration              |   |                   |                             |                                 | Q | 5 👤 admin 🗸 |
|-------------------------------|----------------------------|---|-------------------|-----------------------------|---------------------------------|---|-------------|
| DASHBOARD<br>\$<br>SALES      | Store View: Default Config | • | 0                 |                             |                                 |   | Save Config |
| PRODUCTS                      | GENERAL                    | ~ | Search Engine Co  | nfiguration                 |                                 |   | $\odot$     |
|                               | CATALOG                    | ~ | Host Configuratio | n                           |                                 |   | $\odot$     |
| 0                             | CUSTOMERS                  | ~ | 0                 | Sphinx Host                 | localhost                       |   |             |
| SPHINX                        | SALES                      | ~ | 2                 | [global]                    |                                 |   |             |
| MARKETING                     | SPHINX SEARCH              | ^ |                   | Sphinx Port<br>[global]     | 9315                            |   |             |
|                               | Search Configuration       |   |                   | Sphinx Bin Path<br>[global] | searchd Check Connection Status |   |             |
| REPORTS                       | SERVICES                   | ~ |                   |                             | Restart Sphinx Daemon           |   |             |
| STORES                        | ADVANCED                   | ~ |                   |                             | Reset                           |   |             |
| SYSTEM                        |                            |   | $\odot$ Additiona | I Configuratio              | n                               |   |             |
| FIND PARTNERS<br>& EXTENSIONS |                            |   | Search Settings   |                             |                                 |   | $\odot$     |

**Restart Sphinx Daemon**: In the first use, admins will need to click on **Restart Sphinx Daemon** button to start using. A notification will be shown to inform you that Sphinx Daemon works successfully.

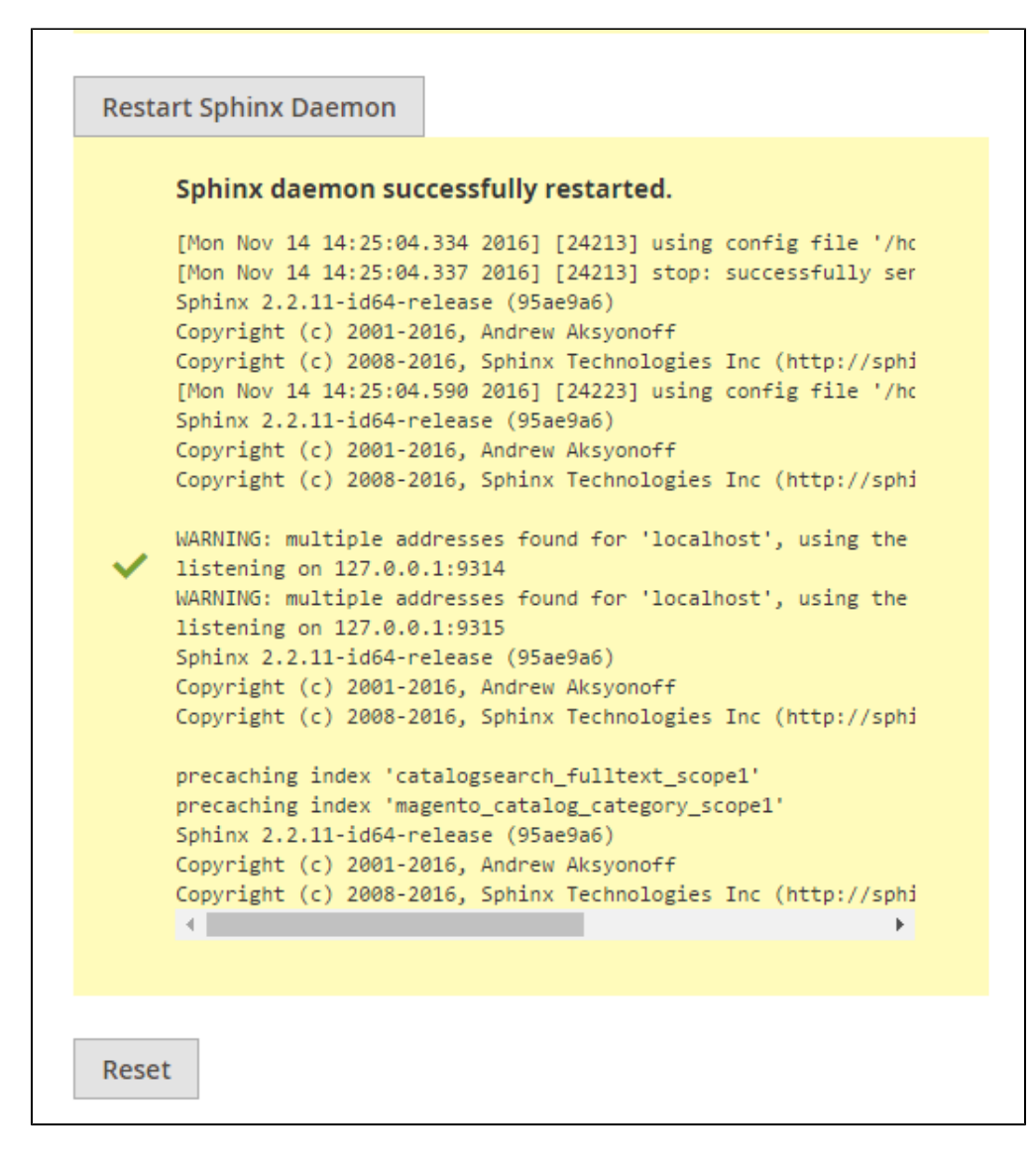

Check connection status: After clicking on Restart Sphinx Daemon button, admin will need to check connection status by clicking on Check Connection Status button. A notification will be shown to inform you that Sphinx search extension and your store have connected successfully together.

Sphinx daemon running.

```
[Mon Nov 14 14:25:12.715 2016] [24237] using config file '/hc
     [Mon Nov 14 14:25:12.716 2016] [24237] WARNING: multiple addr
    Sphinx 2.2.11-id64-release (95ae9a6)
    Copyright (c) 2001-2016, Andrew Aksyonoff
    Copyright (c) 2008-2016, Sphinx Technologies Inc (http://sphi
    searchd status
     -----
    uptime: 8
    connections: 1
    maxed_out: 0
    command_search: 0
    command_excerpt: 0
    command_update: 0
    command_delete: 0
    command_keywords: 0
    command_persist: 0
    command_status: 1
    command_flushattrs: 0
    agent_connect: 0
    agent_retry: 0
queries: 0
    dist_queries: 0
    query_wall: 0.000
    query_cpu: OFF
    dist_wall: 0.000
    dist_local: 0.000
    dist_wait: 0.000
    query_reads: OFF
    query_readkb: OFF
    query_readtime: OFF
    avg_query_wall: 0.000
    avg_query_cpu: OFF
    avg_dist_wall: 0.000
    avg_dist_local: 0.000
    avg_dist_wait: 0.000
    avg_query_reads: OFF
    avg_query_readkb: OFF
    avg_query_readtime: OFF
    489 Nov10 /usr/bin/searchd --nodetach
    24225 14:25 searchd --config /home/sphinx/public_html/var/sph
    24226 14:25 searchd --config /home/sphinx/public_html/var/sph
    24239 14:25 sh -c ps
    24241 14:25 grep searchd
     .
                                                               ⊧
```

+ Reset: Admin will click on the Reset button if they want to make all of things to the original status.

#### Additional Configuration

If admins have knowledge about the Sphinx platform, they can type text in HTML format in the two fields:

Additional index configuration.

Additional searchd configuration.

| Î                             | GENERAL              | Search Engine Configuration                  | $\odot$ |
|-------------------------------|----------------------|----------------------------------------------|---------|
|                               | CATALOG              | Y Host Configuration                         | $\odot$ |
| DASHBOARD                     | CUSTOMERS            | ~                                            |         |
| \$<br>SALES                   | SALES                | Sphinx Host<br>[globai]                      |         |
| Ŷ                             | SPHINX SEARCH        | Sphinx Port<br>[global] 9315                 |         |
| PRODUCTS                      | 1                    | Sphinx Bin Path<br>[global] searchd          |         |
| CUSTOMERS                     | Search Configuration | Check Connection Status                      |         |
| MAGENEST<br>SPHINX            | SERVICES             | Restart Sphinx Daemon                        |         |
| MARKETING                     | ADVANCED             | Reset                                        |         |
|                               |                      | Additional Configuration                     |         |
| REPORTS                       |                      | Additional index configuration<br>[global]   |         |
|                               |                      |                                              | 2       |
| SYSTEM                        |                      | Additional searchd configuration<br>[global] |         |
| FIND PARTNERS<br>& EXTENSIONS |                      |                                              |         |
|                               |                      |                                              |         |
|                               |                      |                                              |         |

#### Search Settings

#### + Wildcard search: There are 4 options enabled:

Enabled (\*word\*) - This option allows to find products and show them in the search results if the search phrase is contained in the beginning, end or in the middle of the product.

Example: If the search query is "age", search results can be: "agent", "Magenest" and "image".

Enabled at end (word\*): This option allows to find products which only start by the search phrase.

Example: If the search query is "age", search results can be: "agent" or "agency", but not: "image" or "Magenest".

Enabled at start (\*word): This option allows to find products which only end by the search phrase.

Example: If the search query is "age", search results can be: "image" or "Sage", but not "Magenest" or "agent".

Disabled: This option allows to show all search results exactly as the search phrase.

Example: If the search query is "age", search result can be only for "age", but not for "agent" or "Magenest" or "image"

+ Result Limit: This feature allows admin to set maximum number of the search results.

**?** Example:

If admins enter 100 at Result Limit field, the search results will be shown to maximize 100 results.

+ Wildcard Exceptions: The list of words (characters) for which no wildcard rules will be applied.

#### ? Example:

If Wildcard search is enabled, when customers search query 'Extension' then the search results will also return products with "Extensions" word. If admins add 'Extension' to exceptions list, search will return only 'Extension' results.

If admin want to add more words into Wildcard Exception, admins only click on Add button to add.

#### + Replace words in search query

The words from the left column will be replaced by words from the right column.

#### ? Example:

If the search phrase is "Magen" entered by customers then "Magenest" is the real word searched by the search engine.

#### + Long Tail Expressions.

| Ŵ                             | Configuration                         |                                                                  | Save C  | onfig                 |
|-------------------------------|---------------------------------------|------------------------------------------------------------------|---------|-----------------------|
| DASHBOARD                     | Search Settings                       |                                                                  |         | $\overline{\bigcirc}$ |
| SALES                         | Wildcard search                       | Enabled (*word*)                                                 |         |                       |
| PRODUCTS                      | (recover)<br>Result Limit<br>[global] | 20                                                               |         |                       |
| O<br>MAGENEST<br>SPHINX       | Wildcard Exceptions                   | Word<br>Extension                                                | Î       |                       |
|                               |                                       | Add                                                              |         |                       |
|                               | Replace words in search query         | Find word     Replace with       Magen     Magenest              | <b></b> |                       |
|                               |                                       | Add                                                              |         |                       |
| STORES                        | Long Tail Expressions                 | Match Expression         Replace Expression         Replace Char | <b></b> |                       |
| FIND PARTNERS<br>& EXTENSIONS |                                       | Add                                                              |         |                       |

#### Stopwords

Go to Magenest Sphinx > Stopwords. Then a Stopword page will be shown allowing admins to add stopwords into database as well as manage them.

Stopwords are words which are not really useful for search because they have little lexical meaning or ambiguous meaning. This feature allows the search engine to remove these words from the search phrase automatically.

| Ŵ                  | Stopw   | ord                       |                                                          | Q   | <b>"</b> B | 💄 admin 🗸 |
|--------------------|---------|---------------------------|----------------------------------------------------------|-----|------------|-----------|
| DASHBOARD          |         |                           |                                                          | Ado | l New S    | topword   |
| PRODUCTS           | 🗸 You   | saved the stopword.       |                                                          |     |            |           |
| CUSTOMERS          | Search  | Reset Filter              |                                                          |     |            |           |
| MAGENEST<br>SPHINX | Actions | 4 records found  Stopword | 20 v per page                                            | <   | 1          | of 1 >    |
| -                  |         | Stophola                  |                                                          |     |            |           |
| MARKETING          | Any 💌   |                           |                                                          |     |            | •         |
|                    |         | the                       | Main Website<br>Main Website Store<br>Default Store View |     |            |           |
| REPORTS            |         | a                         | Main Website<br>Main Website Store<br>Default Store View |     |            |           |
| STORES             |         | an                        | Main Website<br>Main Website Store<br>Default Store View |     |            |           |
|                    |         | or                        | Main Website<br>Main Website Store<br>Default Store View |     |            |           |

### Add New Stopword

In order to add a new stopword, please click on Add New Stopword button. Then a New stopword page will be shown.

There are two fields that admins need to set, include:

Stopword: Admins need to enter a word that they want to remove this word from the search phrase entered by customer.

Store: Default Store View.

Please click on **Save** button to complete.

#### **?** Example:

"a" is a stopword added by admins on Magento's backend. If the search phrase is " a laptop", the system will be removed "a" from the search phrase. "laptop" is really the searched word (not "a laptop").

|                    | New stopword               | Q      | 🗾 🛓 admin 🗸 |
|--------------------|----------------------------|--------|-------------|
| dashboard          |                            | ← Back | Reset Save  |
| PRODUCTS           | Stopword * an              |        |             |
|                    | Store * Default Store View |        |             |
| MAGENEST<br>SPHINX |                            |        |             |

#### • Synonyms

#### Go to Magenest Sphinx > Synonyms.

Synonyms are words which have the same or nearly the same meaning. This feature allows customers to find both the search phrase entered and its synonyms.

#### Add a new synonym

In order to add a new synonym, please click on Add New Synonym button. Then a New term page will be shown which allows admins to add manually a word with its corresponding synonyms according to the store owner's wish.

|             | Synonym                   |                                                                                                    | Q 📫 🛓 admin 🗸                                            |
|-------------|---------------------------|----------------------------------------------------------------------------------------------------|----------------------------------------------------------|
| CASHBOARD   |                           |                                                                                                    | Add New Synonym                                          |
| \$<br>SALES |                           |                                                                                                    |                                                          |
| PRODUCTS    | ✓ You saved the synonym.  |                                                                                                    |                                                          |
|             | Search Reset Filter       |                                                                                                    |                                                          |
| 0           | Actions 🔹 1 records found | 20                                                                                                  | ▶ per page                                               |
| SPHINX      | Term                      | Synonyms                                                                                            | Store                                                    |
| MARKETING   | Any 💌                     |                                                                                                    | <b></b>                                                  |
|             | Big                       | Large                                                                                               | Main Website<br>Main Website Store<br>Default Store View |
| REPORTS     |                           | http://sphinx.demo.izysync.com/admin/sphinx/synor<br>d8307cb2e0380192bbdb2c79d08f370aab8270ce9560c1 | ym/edit/id/1/key/<br>3cae25fa7f21a59094/                 |

There are three fields to be set:

- Term: Admins will enter the word that they want to create the list of synonyms for it.
- Synonyms: The list of replacing synonyms (use comma as separator).
- Store: Default Store View.

Please click on **Save** button to complete.

**?** Example:

The search phase is "Big". The search results will show all products regarding both "Big" and "Large".

|                         | New term   |                        | Q      | <b>"</b> S | 💄 admin 👻 |
|-------------------------|------------|------------------------|--------|------------|-----------|
| dashboard               |            |                        | ← Back | Reset      | Save      |
| SALES<br>PRODUCTS       | Term *     | Big                    |        |            |           |
| CUSTOMERS               | Synonyms * | Large                  |        |            |           |
| O<br>MAGENEST<br>SPHINX |            | Use comma as separator |        |            |           |
|                         | Store *    | Default Store View 🔹 🕐 |        |            |           |
| CONTENT                 |            |                        |        |            |           |

#### • Indexes

Go to Magenest Sphinx > Products. then Search Indexes page will be shown.

There are two records that admins need to consider, include:

- + Products.
- + Categories.

| <b>(</b>    | Search       | n Indexes  |            |           | Q            | , 🔎 💄 admin 🗸 |
|-------------|--------------|------------|------------|-----------|--------------|---------------|
| DASHBOARD   | 2 records fo | ound       |            | 20        | ▼ per page < | 1 of 1 >      |
| \$<br>SALES | ID           | Title      | Position ↓ | Status    | Enabled      | Action        |
| <b>N</b>    | 1            | Products   | 1          | Ready     | Yes          | Reindex       |
| PRODUCTS    | 2            | Categories | 2          | Not Ready | No           | Reindex       |
| CUSTOMERS   |              |            |            |           |              |               |

## Products

Click on  $\ensuremath{\text{Products}}$  , there are two tabs will be shown, include:

General Index Settings

|                         | Edit Index 'Products'  |                    |                |        |       | Q                      | 📫 🕹 admin 🗸 |
|-------------------------|------------------------|--------------------|----------------|--------|-------|------------------------|-------------|
| CASHBOARD               |                        |                    | ← Back         | Delete | Reset | Save and Continue Edit | Save Index  |
| SALES<br>PRODUCTS       | INDEXES                | General Index Sett | ings           |        |       |                        |             |
|                         | General Index Settings | Title *            | Products       |        |       |                        |             |
| O<br>MAGENEST<br>SPHINX | Searchable Attributes  | Index              | Magento / Proc | luct   |       |                        |             |
|                         |                        | Is Active 🔸        | Active •       |        |       |                        |             |
|                         |                        | Position *         | 1              |        |       |                        |             |
| REPORTS                 |                        |                    |                |        |       |                        |             |

#### Searchable Attributes

There are some available attributes here, admin will add attributes that they want with Weight for searching.

Note: 1-minimum weight and 10-maximum weight.

|                               | Edit Index 'Products'   |                          |        |        |          | Q                        | 🗯 👤 admin 🗸    |
|-------------------------------|-------------------------|--------------------------|--------|--------|----------|--------------------------|----------------|
| dashboard                     |                         |                          | ← Back | Delete | Reset Sa | ve and Continue Edit     | Save Index     |
| SALES<br>PRODUCTS             | INDEXES                 | Attributes               |        |        |          |                          |                |
|                               | General Index Settings  | Attribute                |        | Weig   | ght      |                          |                |
| MAGENEST<br>SPHINX            | Searchable Attributes 🖌 | Product Name             |        | • 9    | ▼ Delete | ]                        |                |
|                               |                         | Description              |        | • 7    | ▼ Delete |                          |                |
|                               |                         | SKU                      |        | • 3    | ▼ Delete |                          |                |
| REPORTS                       |                         | Manufacturer             |        | • 1    | ▼ Delete |                          |                |
|                               |                         | Price                    |        | • 10   | ▼ Delete |                          |                |
| SYSTEM                        |                         | Cost                     |        | • 5    | ▼ Delete |                          |                |
| FIND PARTNERS<br>& EXTENSIONS |                         | Tier Price Add Attribute |        | • 8    | ▼ Delete | 1 - minimum weight, 10 - | maximum weight |

Click on Categories, then there are two tabs will be shown, include:

General Index Settings

| Ŵ                  | Edit Index 'Categorie  | ۵                 | λ 👘 🛓 admin 🗸  |        |       |                       |            |
|--------------------|------------------------|-------------------|----------------|--------|-------|-----------------------|------------|
| DASHBOARD          |                        |                   | ← Back         | Delete | Reset | Save and Continue Edi | Save Index |
| PRODUCTS           | INDEXES                | General Index Set | tings          |        |       |                       |            |
| CUSTOMERS          | General Index Settings | Title             | * Categories   |        |       |                       |            |
| MAGENEST<br>SPHINX | Searchable Attributes  | Index             | Magento / Cate | gory   |       |                       |            |
|                    |                        | Is Active         | * Disabled •   |        |       |                       |            |
| CONTENT            |                        | Position          | * 2            |        |       |                       |            |

## Searchable Attributes

There are some available attributes here, admin will add attributes that they want with Weight for searching.

Note: 1-minimum weight and 10-maximum weight.

| Ŵ                       | Edit Index 'Categories  | .1               |        |        |       | Q 📣 1                            | admin 👻  |
|-------------------------|-------------------------|------------------|--------|--------|-------|----------------------------------|----------|
| DASHBOARD               |                         |                  | ← Back | Delete | Reset | Save and Continue Edit Save      | Index    |
| PRODUCTS                | INDEXES                 | Attributes       |        |        |       |                                  |          |
| CUSTOMERS               | General Index Settings  | Attribute        | Weight |        |       |                                  |          |
| O<br>MAGENEST<br>SPHINX | Searchable Attributes 🖌 | Description      | • 1 •  | Delete |       |                                  |          |
|                         |                         | Page Title       | • 2 •  | Delete |       |                                  |          |
|                         |                         | Meta Keywords    | • 3 •  | Delete |       |                                  |          |
|                         |                         | Meta Description | • 4 •  | Delete |       |                                  |          |
| STORES                  |                         | Add Attribute    |        |        |       | 1 - minimum weight, 10 - maximum | n weight |

## Update

- When a new update is available, we will provide you with a new package containing our updated extension.
  You will have to delete the module directory and repeat the installing steps above.
- Flush the config cache. Your store and newly installed module should be working as expected.

## Support

- We will reply to support requests after 2 business days.
- We will offer lifetime free update and 6 months free support for all of our paid products. Support includes answering questions related to our products, bug/error fixing to make sure our products fit well in your site exactly like our demo.
- Support DOES NOT include other series such as customizing our products, installation and uninstallation service.

Once again, thank you for purchasing our extension. If you have any questions relating to this extension, please do not hesitate to contact us for support.